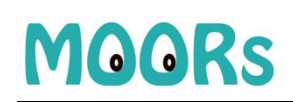

## MOORs 入门手册

登录网址: <u>https://moors.com.cn/</u>

移动端下载,在各大安卓应用商城及 APP Store 搜索 MOORs 下载。

注意:

- (1) 推荐用户使用 Chrome、Firefox、360 极速浏览器,360 安全浏览器、QQ 浏 览器、搜狗高速浏览器等仅支持"极速模式",不支持兼容模式;
- (2)如果学校已开通服务,学生及老师使用学校提供的账号进行登录,勿使用自己注册账号。

### 1. 【活动】模块

应用场景:研学旅行、春秋游、职业体验、研究性学习等。

### 1.1.教师角色

教师主要任务是进行各类"活动"发布,作业管理跟踪,评论等。 (1)进入【活动】界面,点击【+发布活动】。

| 日海迪     教师   女,北京市美育中学,高一组                      |                                                                                                    |                                                                                           |
|-------------------------------------------------|----------------------------------------------------------------------------------------------------|-------------------------------------------------------------------------------------------|
| 我负责的 我没布的 全部活动                                  |                                                                                                    |                                                                                           |
| + 发布活动                                          | KASSE     ASSE     ASS | <ul> <li>★会報路</li> <li>★会報路</li> <li>◆ 文化交流</li> <li>④ 2019-12-08 ~ 2019-12-31</li> </ul> |
| 社会現ま<br>社会現ま<br>立冬<br>© 2019-12-08 ~ 2019-12-31 | ごの2019-11-01 ~ 2019-11-10                                                                                                    |                                                                                           |

(2) 填写活动基本信息,设置活动公开范围(仅校内用户可见/全平台可见)。

## MOORs

#### 发布活动

录入活动基本信息,设置活动参与形式,选择活动负责教师,点击"发布"即可。

| 基本信息   |                                |
|--------|--------------------------------|
| *活动封面: | 自定义封面 选择系统封面                   |
| *活动标题: | 海输入活动的主题                       |
| *活动日期: | 开始日期 ~ 结束日期 芭 *活动类型: 演选锋活动类型 ~ |
| *活动内容: | 清输入活动内容,如:目标、要求、意义以及预期成果等      |
| 关联课程:  | Q 搜索并添加关联校本资源                  |
| 公开范围:  | ● 仅学校内用户可见                     |

(3) 可选配置:参与形式(自主报名/内定名单),增加活动教师,是否包含子活动(可新增子活动)

| 参与形式                                                        |                    |             |
|-------------------------------------------------------------|--------------------|-------------|
| 自主报名         内走名单           (由学生自己报名参加)         (由学生自己报名参加) |                    |             |
| *报名日期: 开始日期 ~ 结束日期 白                                        | *报名范围: 请设置可报名的年级班级 | 人数限制:       |
| 报名表单项 ⑦: 个人信息<br>监护人信息                                      |                    |             |
| 负责教师                                                        |                    | Q 搜索并添加负责教师 |
|                                                             |                    |             |
|                                                             |                    |             |
|                                                             | 没有数据               |             |
| 子活动                                                         |                    | 新增          |

(4) 任务发布以后,可查看详情、成员管理、任务管理。

#### 北京青湖软件有限公司

| 孩子的视角                                        |                          |                             |            |            | 修改封面 … |
|----------------------------------------------|--------------------------|-----------------------------|------------|------------|--------|
| 发起人:马海迪                                      | 当前状态: 报名                 | <b>#</b>                    |            | 3. A       | 8      |
| 已参加人数: 0/10<br>报名时间: 2020-02-18 至 2020-02-29 | 公开范围: 所有/<br>活动时间: 2020- | 、可见<br>03-01 至 2020-03-06   |            |            |        |
| 详情 成员 任务                                     |                          |                             |            |            |        |
|                                              |                          |                             |            |            |        |
| 活动流程                                         |                          |                             |            |            |        |
| 1 开始报名 2                                     | 截止报名 ———                 | 3 活动公示 ———                  | 4 活动开始 —   |            |        |
| 2020-02-18                                   | 2020-02-29               | 公示中                         | 2020-03-01 | 2020-03-06 |        |
| 活动信息                                         |                          |                             |            |            | 编辑     |
| 孩子的视角                                        |                          |                             |            |            |        |
| 活动类型:社会实践                                    |                          |                             |            |            |        |
| 活动内容:听听孩子 (学龄前) 怎么说, 以孩子的                    | 视角来帮助我们解决问题,是            | 是否会有一些启迪和帮助。                | (社会调查)     |            |        |
| 关联课程:-                                       |                          |                             |            |            |        |
| 自主报名                                         |                          |                             |            |            | 编辑     |
|                                              |                          |                             |            |            |        |
| 首页 / 活动任务                                    |                          |                             |            |            |        |
| 孩子的视角                                        |                          |                             |            |            | 修改封面 … |
| 发起人:马海迪                                      | 当前状态: 报                  | 3中                          |            | 25.1       | ، 🐣 ا  |
| 已参加人数:0/10<br>报名时间:2020-02-18 至 2020-02-29   | 公廾范围:所有<br>活动时间:2020     | 人可见<br>)-03-01 至 2020-03-06 |            |            |        |
| 详情 成员 任务                                     |                          |                             |            |            |        |
|                                              |                          |                             |            |            |        |
| + 发布任务                                       |                          |                             |            | 请输入任务标题    | Q      |
|                                              |                          |                             |            |            |        |
|                                              |                          |                             |            |            |        |
|                                              |                          |                             |            |            |        |
|                                              |                          | 暂无任务                        |            |            |        |
|                                              |                          |                             |            |            |        |

(5) 在任务栏, 教师可以随时发布任务, 分图片文字及视频文字。

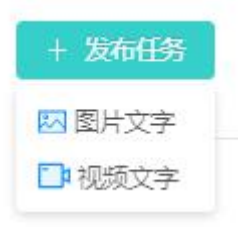

(6) 发布任务后,教师可实时查看学生完成情况,并提交作业(作品)进行点评。

#### 北京青湖软件有限公司

| "登蜀道,寻蜀                           | 魂"人文游学                                      |                                                                    |              |                    | 修改封面 …    |
|-----------------------------------|---------------------------------------------|--------------------------------------------------------------------|--------------|--------------------|-----------|
| 发起人:马海迪<br>参与形式:活动内症<br>公开范围:仅校内可 | n                                           | 当前状态: <mark>已结束</mark><br>已参加人数:49<br>活动时间:2019-11-01 至 2019-11-10 |              |                    | 278       |
| 详情 成                              | 员 任务                                        |                                                                    |              |                    |           |
| + 发布任务                            | i -                                         |                                                                    |              | 请输入任务标题            | Q         |
|                                   | 第一次前往中原,再由中<br>返回到齐鲁,然后到闻越,<br>本任民族文化精神主流价( | 原鄧正南<br>总结了人文游学课程内容构建的原则,突出历史文化发展主<br>真观。                          | 个人任务<br>2/49 | 截止时间<br>2019-10-31 | 4.1% 更多 v |
| ▲ 游学途<br>游学归<br>一个学               | 中要求学生撰写游学日志<br>来之后每个学生要完成万=<br>习课题,还要让他们去有题 | \$总结长文,让学生及时的反思。"我们不定期的布置研究性的<br>凯玲的进行采风访谈,这样可以增强学生们的社会参与度。"       | 个人任务<br>1/49 | 截止时间<br>2019-12-31 | 2% 更多 v   |

### 第一次前往中原,再由中原到江南

由江南返回到齐鲁,然后到闽越,总结了人文游学课程内容构建的原则,突出历史文化发展主干道,体任民族文化精神主流价值观。

| 1111111                                                                     |     |                    |            |
|-----------------------------------------------------------------------------|-----|--------------------|------------|
| 全部回复 (2) 注时间                                                                | 排序  | 筛                  | 选          |
| ▲ 游学第一天日志<br>王装庫 2019年10月20日 14:04                                          |     | Q 选择               | 译学生        |
| 参加了博物馆,在管中陈列了很多文物,应该都很值钱吧,要是把这些文物都卖了应该能买很多的游戏道具,OI<br>mv God 这是不可提急的 你们觉得呢? | ım, | 统                  | ù†         |
|                                                                             |     | <b>47</b><br>未完成学生 | 2<br>已完成学生 |
| Contraction of the                                                          |     | 导出                 | 统计         |
|                                                                             |     | 成                  | 果          |
|                                                                             |     | 导出至W               | /ord文档     |

# MOORs

#### 北京青湖软件有限公司

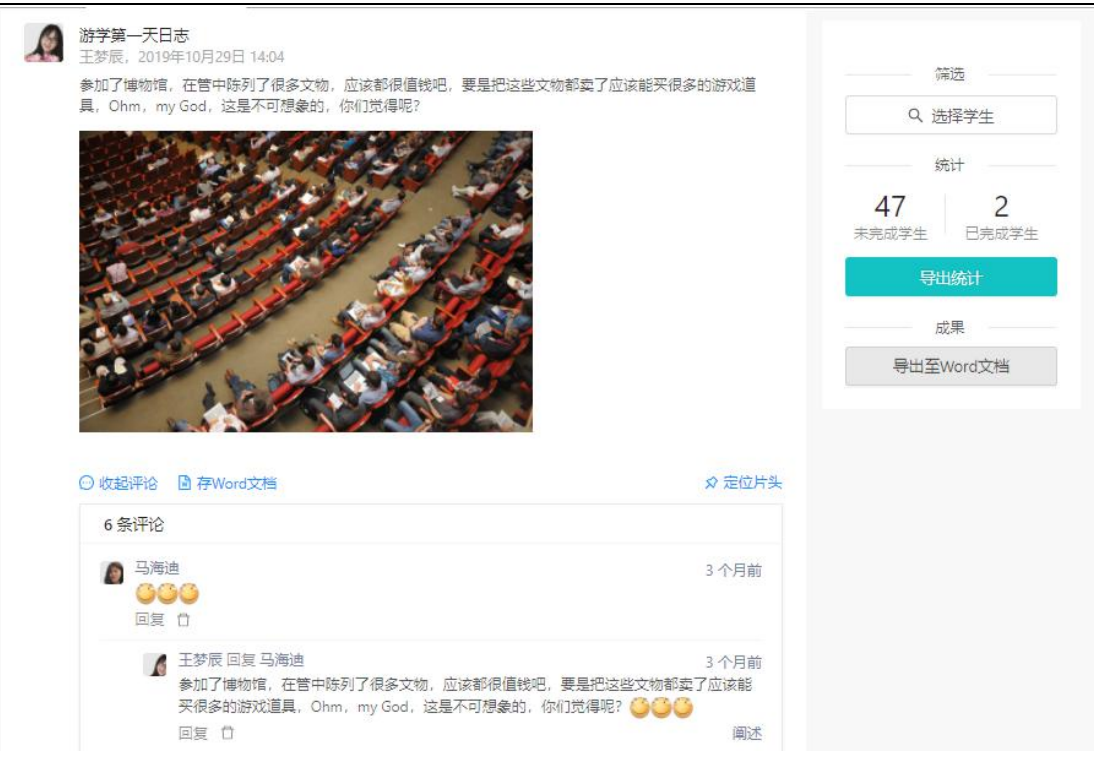

### 1.2. 学生角色

活动及任务发布后,学生参加活动,并基于【任务】进行作业提交。 (1)进入【活动】界面,点击【全部活动】。可选择自己感兴趣的活动参加。

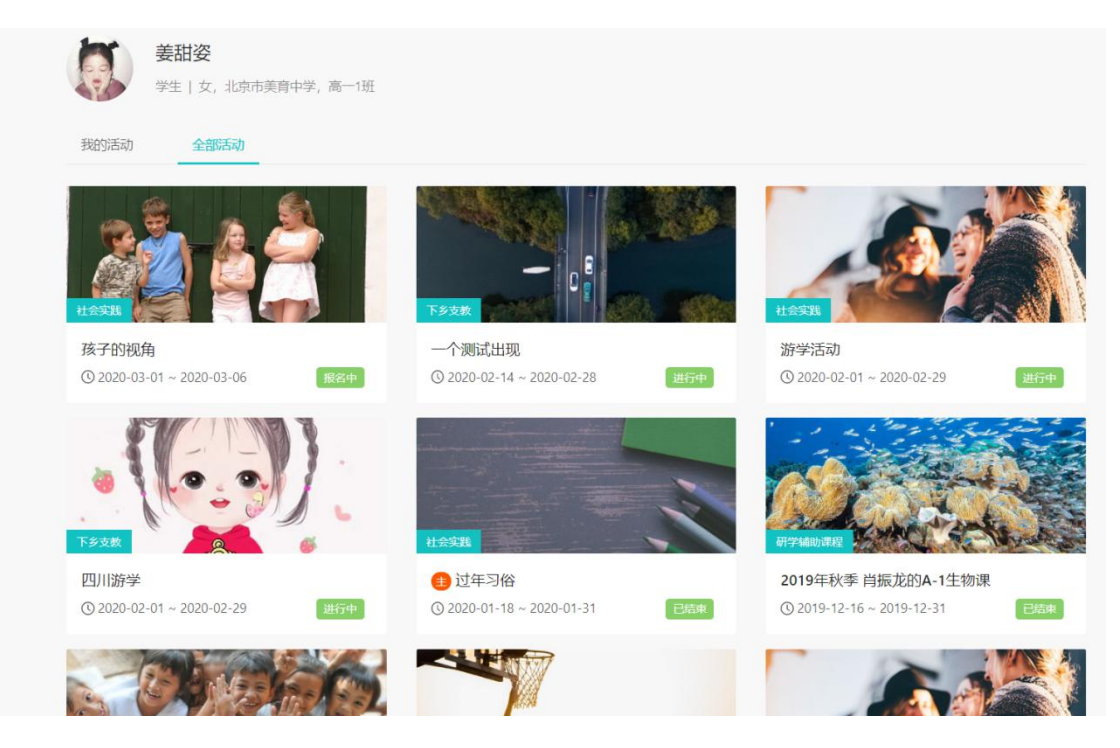

(2) 选择自己感兴趣的活动进去,点【立即报名】,报名成功后,即可参与该活动。

|                                                       | <b>火鼎将太</b> ,             | Rea                     |            | - 😤 - 🚳    |
|-------------------------------------------------------|---------------------------|-------------------------|------------|------------|
|                                                       | 日明八志・                     |                         |            | 9 🔊 🔬 🥥    |
| -199月1日(夏)、10/10<br>199月1日(夏)、2020-02-10 英 2020-02-20 | ム7776回・1<br>注意10:10日・1    | 030.02.01 25.3030.02.06 |            |            |
| 立即报名                                                  | 104/10101 - 2             | 020-03-01 ± 2020-03-00  |            |            |
| 详情 任务                                                 |                           |                         |            |            |
| 活动流程                                                  |                           |                         |            |            |
| 1 开始报名                                                | 2 截止报名                    | 3 活动公示                  | 4 活动开始     | ✓ 活动結束     |
| 2020-02-18                                            | 2020-02-29                | 公示中                     | 2020-03-01 | 2020-03-06 |
| 活动信息                                                  |                           |                         |            |            |
| 孩子的视角                                                 |                           |                         |            |            |
| 活动类型:社会实践                                             |                           |                         |            |            |
|                                                       | アククトロング・ナナキスロトエンパロムのいわくコア | 而 目不会有一比白油和都助           | (社会调査)     |            |
| 活动内容: 听听孩子 (学龄前) 怎么说, 以孩                              | 生的 化油米 定切 化灯 胸膜状口隙        |                         |            |            |

### (3) 报名成功后,可查看活动详情及任务内容

| All A Sakeles<br>文<br>文<br>All A Sakeles<br>All A Sakeles<br>All A Sakele |         |                                    |                               |                            |
|----------------------------------------------------------------------------------------------------|---------|------------------------------------|-------------------------------|----------------------------|
| 立名         短点: 空頭描:         空前の空間         「「「」「四次二、         「「」」「四次二、         「」」「「」」「四次二、         「」」「四次二、         「」」「「」」「四次二、         「」」「」」「四次二、         「」」「」」「」」「」」「」」」」」」         「」」「」」「」」」」         「」」「」」」         「」」「」」」         「」」「」」」         「」」「」」」         「」」「」」」         「」」「」」」         「」」「」」」         「」」」         「」」」         「」」」         「」」」         「」」」         「」」」         「」」」         「」」」         「」」」         「」」」         「」」」         「」」」         「」」」         「」」」         「」」」         「」」」         「」」」         「」」」         「」」         「」」         「」」         「」」         「」」         「」」         「」」         「」」         「」」         「」」         「」」         「」」         「」」         「」」                                                                                                    | 首页 / 活动 | 问详情                                |                               |                            |
| と照:       強胡、強、、、、、、、、、、、、、、、、、、、、、、、、、、、、、、、、、、                                                                                                    | 立冬      |                                    |                               |                            |
|                                                                                                    | 发起人:马海  | 融                                  | 当前状态:已结束                      |                            |
|                                                                                                    | 参与形式:泪  | 动内定                                | 已参加人数: 44                     |                            |
| 详情       任务         活动流程       2         1       活动公示<br>公示中         2       活动开始<br>2019-12-08         ジン       活动信息         方名       2         活动完整       2         活动信息       2         活动内容:       1         方の信息       2         活动内容:       1         方の方       1         たの中       2         方の信息       2         活动内容:       1         たちりしたりのしたい       2         活动内容:       1         たちりしたりのしたい       2         ためのしたい       2         たちりしたい       2         たちりしたい       2                                                                                                    | 公开范围: 仍 | 7校内可见                              | 活动时间: 2019-12-08 至 2019-12-31 |                            |
| 活动広定       2 活动开始       ② 活动开始         公示中       2 活动开始       ③ 活动开始         2019-12-08       ④ ごうり-12-31         方动信束         2019-12-08         方动信束         方动信束         方の信息         広めが         たのが         たのが                                                                                                    | 详情<br>  | 任务                                 |                               |                            |
| <ul> <li>① 活动公示<br/>公示中</li> <li>② 活动开始<br/>2019-12-08</li> <li>② 活动开始<br/>2019-12-08</li> <li>② 活动开始<br/>2019-12-31</li> </ul> 活动信息 活动信息 活动作息 近め楽型: 社会実践 活动内容: 北方人是饺子的原数旨主义教徒, 冬子的东北最寒冷、冬子的饺子最热乎、蘸上点蒜泥酱油、点上几滴小唇香油、白白胖胖的饺子、在碗里那么一打滚、轻轻咬破、汁水溢到嘴边烫口的饺子<br>一下肚、管它外头零下几度。 吃了暖青更暖心、俗活说: [上车饺子下车面],每个到外地求学的东北人尤其感向身受、分别时妈妈亲手包的饺子,那分明是热乎乎嘅进肚子里的离愁。 关联照程: 如田病義動小板发始創公的小田能公词金价的计 除公主数々互互条                                                                                                    | 活动流程    | Ē                                  |                               |                            |
| 公示中         2019-12-08         2019-12-31           活动信息                                                                                                    |         | 1 活动公示                             | 2 活动开始                        | → 活动结束                     |
| <ul> <li>活动信息</li> <li>立冬</li> <li>活动疾型:社会实践</li> <li>活动内容:北方人是饺子的原教旨主义教徒。</li> <li>冬天的东北最寒冷、冬天的饺子最热乎。蘸上点蒜泥酱油,点上几滴小唇香油,白白胖胖的饺子,在碗里那么一打滚,轻轻咬破,汁水溢到嘴边烫口的饺子<br/>一下肚,管它外头零下几度。</li> <li>饺子暖胃更暖心,俗话说:「上车饺子下车面」,每个到外地求学的东北人尤其感向身受。分别时妈妈亲手包的饺子,那分明是热乎乎喊进肚子里的离愁。</li> <li>关联课程:</li></ul>                                                                                                    |         | 公示中                                | 2019-12-08                    | 2019-12-31                 |
| 活动信息<br>立冬<br>活动类型:社会实践<br>活动内容:北方人是饺子的原教旨主义教徒。<br>冬天的东北最寒冷、冬天的饺子最热乎。蘸上点蒜泥酱油,点上几滴小唇香油,白白胖胖的饺子,在碗里那么一打滚,轻轻咬破,汁水溢到嘴边烫口的饺子<br>一下肚,管它外头零下几度。<br>饺子暖胃更暖心,俗活说:「上车饺子下车面」,每个到外地求学的东北人尤其感向身受。分别时妈妈亲手包的饺子,那分明是热乎乎咽进肚子里的离愁。<br>关联哪程:                                                                                                    |         |                                    |                               |                            |
| <ul> <li>立冬</li> <li>活动烧型:社会实践</li> <li>活动内容:北方人是饺子的原教旨主义教徒。</li> <li>冬天的东北最寒冷,冬天的饺子最热乎。蘸上点蒜泥酱油,点上几滴小唇香油,白白胖胖的饺子,在碗里那么一打滚,轻轻咬破,汁水溢到嘴边烫口的饺子<br/>一下肚,管它外头零下几度。</li> <li>饺子暖胃更暖心,俗话说:「上车饺子下车面」,每个到外地求学的东北人尤其感向身受。分别时妈妈亲手包的饺子,那分明是热乎乎咽进肚子里的离愁。</li> <li>关联课程:</li></ul>                                                                                                    | 活动信息    | 3                                  |                               |                            |
| 活动类型:社会实践<br>活动内容:北方人是饺子的原教旨主义教徒。<br>冬天的灰北最寒冷,冬天的饺子最热乎。蘸上点蒜泥酱油,点上几滴小磨香油,白白胖胖的饺子,在碗里那么一打滚,轻轻咬破,汁水溢到嘴边烫口的饺子<br>一下肚,管它外头零下几度。<br>饺子暖胃更暖心,俗话说:「上车饺子下车面」,每个到外地求学的东北人尤其感同身受。分别时妈妈亲手包的饺子,那分明是热乎乎咽进肚子里的离愁。<br>关联课程:                                                                                                    | 立冬      |                                    |                               |                            |
| 活动内容:北方人是饺子的原教旨主义教徒。<br>客天的东北最寒冷,冬天的饺子最热乎。蘸上点蒜泥酱油,点上几滴小唇香油,白白胖胖的饺子,在碗里那么一打滚,轻轻咬破,汁水溢到嘴边烫口的饺子<br>一下肚,管它外头零下几度。<br>饺子暖胃更暖心,俗活说:「上车饺子下车面」,每个到外地求学的东北人尤其感同身受。分别时妈妈亲手包的饺子,那分明是热乎乎咽进肚子里的离愁。<br>关联课程:                                                                                                    | 活动来刑    | • 社会守能                             |                               |                            |
| 运动内容:北方人是饺子的原教旨主义教徒。<br>冬天的东北最寒冷,冬天的饺子最热乎。蘸上点蒜泥酱油,点上几滴小唇香油,白白胖胖的饺子,在碗里那么一打滚,轻轻咬破,汁水溢到嘴边烫口的饺子<br>一下肚,管它外头零下几度。<br>饺子暖胃更暖心,俗话说: 「上车饺子下车面」,每个到外地求学的东北人尤其感同身受。分别时妈妈亲手包的饺子,那分明是热乎乎嘅进肚子里的离愁。<br>关联课程:                                                                                                    | 「山山」大学  |                                    |                               |                            |
| 冬天的乐北最寒冷,冬天的饺子最热乎。蘸上点蒜泥酱油,点上几滴小唇香油,白白胖胖的饺子,在碗里那么一打滚,轻轻咬破,汁水溢到嘴边烫口的饺子<br>一下肚,管它外头零下几度。<br>饺子暖胃更暖心,俗话说:「上车饺子下车面」,每个到外地求学的东北人尤其感同身受。分别时妈妈亲手包的饺子,那分明是热乎乎咽进肚子里的离愁。<br>关联课程:                                                                                                    | 沽动内容    | :北方人是饺子的原教旨主义教徒。                   |                               |                            |
| 饺子暖胃更暖心,俗话说:「上车饺子下车面」,每个到外地求学的东北人尤其感同身受。分别时妈妈亲手包的饺子,那分明是热乎乎咽进肚子里的离愁。<br>关联课程:                                                                                                    |         | 冬天的东北最寒冷,冬天的饺子最热乎<br>一下肚,管它外头零下几度。 | 著。蘸上点蒜泥酱油,点上几滴小磨香油,白白胖胖的饺子,   | 在碗里那么一打滚,轻轻咬破,汁水溢到嘴边烫口的饺子  |
| 关联课程:                                                                                                    |         | 饺子暖胃更暖心,俗话说:「上车饺子                  | 下车面」,每个到外地求学的东北人尤其感同身受。分别。    | 如妈妈亲手包的饺子,那分明是热乎乎咽进肚子里的离愁。 |
|                                                                                                    | 关联课程    | 平田:两结动水苏发制冷的大                      | 阴能夺调金的设计 降亚公王贽夺百王春            |                            |

(4)进入【任务】界面,点击【我的】。进入具体的任务,点击【完成任务】, 进行任务的填写,然后提交完成任务。

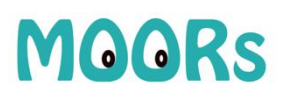

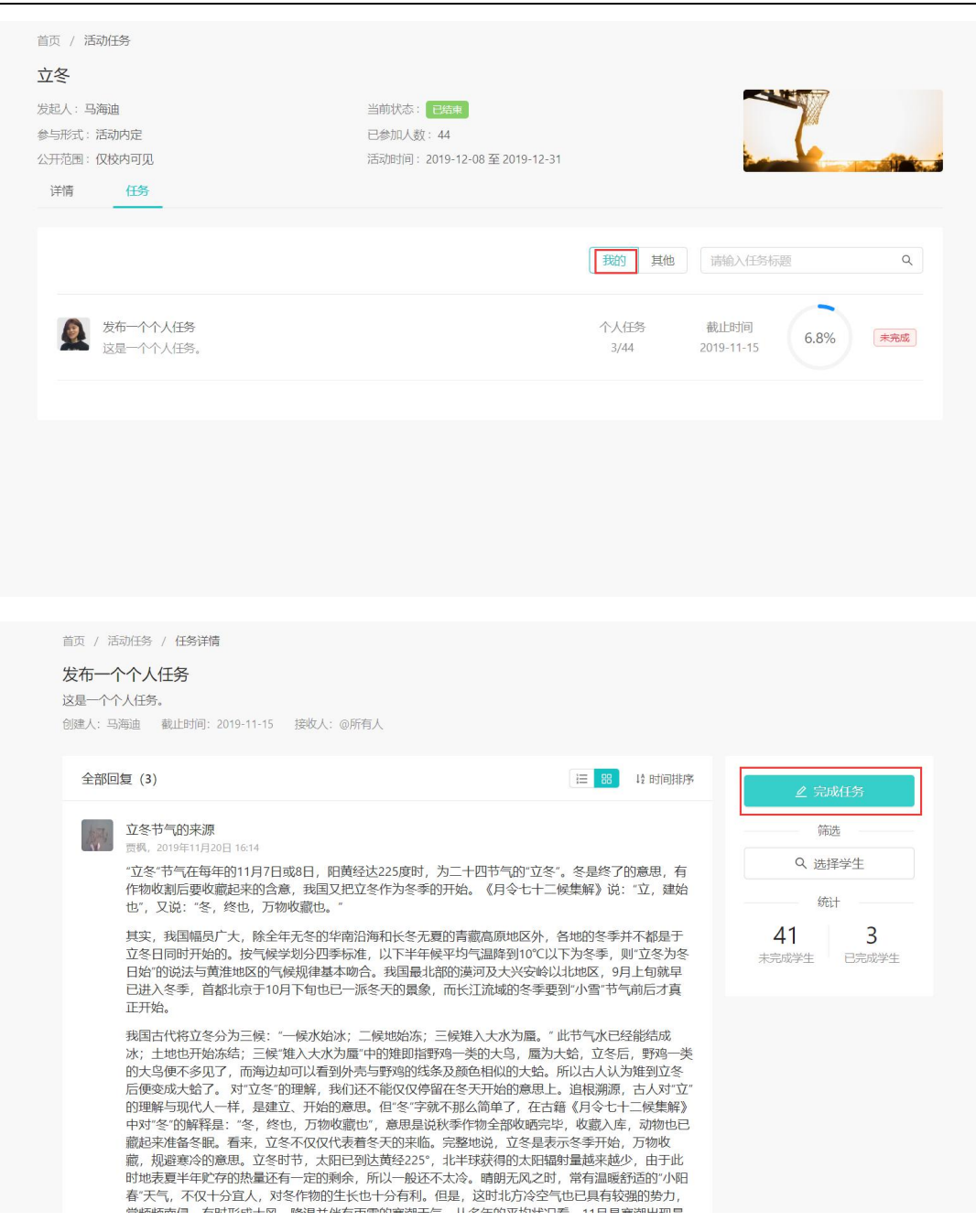

北京青湖软件有限公司

| 前 任务提交               | ×          |
|----------------------|------------|
| * 标题                 |            |
| 立冬                   |            |
| * 正文                 |            |
| B I ↔ " 듣 ☱ ☱ ፲x � ⊠ |            |
| <b>立</b> 冬           | 2          |
| R                    |            |
| 1                    | a          |
| 51<br>A              |            |
| <i>n</i>             |            |
|                      |            |
| <u>E</u>             |            |
|                      |            |
| Z                    |            |
| 2                    |            |
| 6<br>8               |            |
| 、<br>t. 导入Word文档     |            |
|                      | 效果预购 关闭 伊友 |
| E                    |            |

注:支持文字、图片及小视频。

(5) 任务提交完成后,同学们可以在该任务下进行评论。

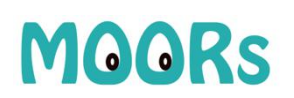

| 立冬节气的来源<br>贾枫, 2019年11月20日 16:14                                                                                                    |                                                                                                    |                                                                                                    | ∠ 完成任务       |
|----------------------------------------------------------------------------------------------------|----------------------------------------------------------------------------------------------------|----------------------------------------------------------------------------------------------------|--------------|
| "立冬"节气在每年的11月7日或8日,『<br>作物收割后要收藏起来的含意,我国;<br>也",又说:"冬,终也,万物收藏也。                                                                                                    | 旧黄经达225度时,为二十四节气的"立冬"。<br>又把立冬作为冬季的开始。《月令七十二候<br>"                                                                                                    | 冬是终了的意思,有<br>集解》说:"立,建始                                                                                                    | 筛选<br>Q 选择学生 |
| 其实,我国幅员广大,除全年无冬的<br>立冬日同时开始的。按气候学划分四<br>日始"的说法与黄淮地区的气候规律基<br>已进入冬季,首都北京于10月下旬也<br>正开始。                                                                                                    | 华南沿海和长冬无夏的青藏高原地区外,各<br>季标准,以下半年候平均气温降到10°C以下<br>本吻合。我国最北部的漠河及大兴安岭以4<br>已一派冬天的景象,而长江流域的冬季要到                                                                                                    | 地的冬季并不都是于<br>为冬季,则"立冬为冬<br>地区,9月上旬就早<br>!"小雪"节气前后才真                                                                                                    |              |
| 我国古代将立冬分为三候:"一候水始<br>冰; 土地也开始冻结; 三候"雉入大水<br>的大鸟便不多见了,而海边却可以看<br>后便变成大蛤了。对立冬"的理解,<br>前理解与现代人一样,是建立,开始<br>藏起来准备冬眠。看来,立冬不仅仅<br>藏,规避寒冷的意思。立冬时节,太灯<br>时地表夏半年贮存的热量还有一定的<br>着"天气,不仅十分宜人,对冬作物吃<br>常频频南侵,有时形成大风、降温并<br>乎的月份,剧烈的降温,特别是冷暇。<br>响。注意气象预报,根据天气变化及即<br>①1条评论<br>□ 条评论 | 这;二候地始冻;三候推入大水为蜃。"此<br>为属"中的难即指野鸡一类的大鸟,属为大<br>到外壳与野鸡的线条及颜色相似的大蛤。所<br>我们还不能仅仅停留在冬天开始的意思上。<br>的意思。但"冬"字就不那么简管了,在古着<br>收藏也",意思是说秋季作物全部收晒完毕,<br>代表着冬天的来临。完整地说,立冬是表示<br>阳已到达黄经225°,北半球获得的太阳辐射<br>剩余,所以一般还不太冷。晴朗无风之时,<br>广生长也十分有利。但是,这时北方冷空气忧<br>伴有雨雪的寒潮天气。从多年的平均状况看<br>异常的天气对人们的生活、健康以及农业生<br>封搞好人体防护和农作物寒害、冻害等的防 | 带气水已经能结成<br>龄,立冬后,野鸡一类<br>以古人认为雉到立冬<br>追根溯源,古人对"立"<br>《月令七十二候集解》<br>收藏入库,动物也已<br>冬季开始,万物收<br>量越来越少,由于此<br>常有温暖舒适的"小阳<br>9已具有是寒潮出现最<br>产均有严重的不利影<br>御,显得十分重要。 |              |

### 2. 【课题】模块

用于研究性学习、探究式学习的课题管理。

### 2.1. 学生角色

(1) 进入【课题】界面,点击【+新建课题】。

| MOORs     | 课题                                             | 全部                           | () 我是组长 | 按课题名称搜索      | 9、 十新建理题 |
|-----------|------------------------------------------------|------------------------------|---------|--------------|----------|
| <b>7.</b> | <ul> <li>我的课题</li> <li>BL 全部</li> </ul>        | 课题名称                         | 领域      | 人员           | 状态       |
| new       | (1) 待申报                                        | ◎ 淡水资源调查研究                   | 生命科学    | 20 📆 🙆       | 进行中      |
| 活动        | <ol> <li>(1) 审核中</li> <li>(1) 审核未通过</li> </ol> | 卵体结构                         | 工程学     | 2 i 🖏 🙆      | 待评价      |
| 資源        | ③ 进行中                                          | ② 淡水资源调查研究                   | 生命科学    | £ 5 👘        | 进行中      |
| 國子        | <ul> <li>○ 已完成</li> <li>連要申请</li> </ul>        | © q                          | 自然地理    | <b>R</b> 2 🚺 | 待申报 🔜    |
| 2.<br>*** | <ul> <li>④ 申请中</li> </ul>                      | ③ 论葡萄籽提取物抗氧化的能力              | 生命科学    | 24 😍 🧕       | 待评价      |
| 69        | ▶ 课题活动                                         | <ul> <li>#initial</li> </ul> | 社会调查    | 212 💭 🔮      | 审核中      |
| 油思        | 合 7达添加的运动                                      | 极光的简介和应用                     | 物理      | As 🔕 🙆       | 待评价      |
|           | ▶ 课题广场                                         | ③ 环境污染对人类的影响                 | 工程学     | 26 🔮 💁       | 待评价      |
|           | ○ 热门课题                                         | ④ 金甲虫和鸭嘴兽                    | 生命科学    | 25 🔮 🔮       | 已评价      |
| 0         |                                                | 個学的組織方法律                     | 哲学政治经济法 | # # S 😍 🔮    | 已评价      |
| <b>a</b>  |                                                |                              | 共3      | 3条 = 1 2     | 3 4 »    |

(2) 填写课题开题信息。

北京青湖软件有限公司

| 新建课题                | ×  |
|---------------------|----|
| 想要解决的问题 *           |    |
|                     |    |
| 选择该问题进行研究的原因 *      |    |
|                     |    |
| 关于这个问题,已经了解的信息及其途径* |    |
|                     |    |
| 最终确定的课题名称 *         |    |
|                     |    |
|                     | 保存 |
|                     |    |

(3)选择所属领域、指导教师、课题成员、填写研究方案,由课题组长进行课题申报。

| MOORs     | 课题 > 1 ◎ |                            | 课题查重        | 权限 删除课题                                                                                  |
|-----------|----------|----------------------------|-------------|------------------------------------------------------------------------------------------|
| ۲.<br>RE  | 课题研究流程   | 所属领域 *                     |             | 9<br><del></del> <del></del><br><del></del><br><del></del><br><del></del><br><del></del> |
| 活动        |          | 指导纹师                       |             | 推荐                                                                                       |
|           | 2 研究和108 | <b>冬</b><br>添加             |             |                                                                                          |
|           | 505.000  | 课题成员 (1)<br>美国安 - 组長<br>美加 | 课题学生人数上原:6人 |                                                                                          |
|           |          | 研究方案                       |             |                                                                                          |
|           |          | 1. 课题/项目背景(研究的意义和目的) *     |             |                                                                                          |
| 0<br>意见反馈 |          | 2. 调查研究或实践的内容、方法和实施过程 *    |             |                                                                                          |

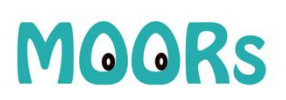

| MOORs                         | 课题 > 1 ③                                   | <b>世</b> 首派和                                                                                                    | 权限 删除课题  |
|-------------------------------|--------------------------------------------|----------------------------------------------------------------------------------------------------|----------|
| で<br>課題<br>「<br>市<br>ww<br>活动 | 课题研究流程<br>待中度 ① 中板课题                       | 5. 完成课题有利的条件分析                                                                                                  | 0<br>(** |
|                               | 新校課題     新校課題                              | 6. 预计图难                                                                                                    | 推荐       |
|                               | 3 研究課題                                     | 7. 预期成果                                                                                                    |          |
| 道                             | <ul> <li>④ 完成課題</li> <li>◎ 评价課題</li> </ul> | 8. 资料收集方案<br>上传文件                                                                                               |          |
| 0                             |                                            | photo READ IN CONTRACT OF CONTRACT OF CONTRACT OF CONTRACT OF CONTRACT OF CONTRACT OF CONTRACT OF CONTRACT OF C |          |
|                               |                                            |                                                                                                    | $\sim$   |

(4) 等待所选指导教师审核, 教师审核通过后, 进行课题研究流程。

| MOORS           | 课题 > 淡水资源调查研究 💿 |                             | 课题查重 退出课题          |
|-----------------|-----------------|-----------------------------|--------------------|
| <b>7.</b><br>课题 | 课题研究流程          | 研究课题                        | 0<br><del>夜家</del> |
| 戸市动             | 已申报 1 申报课题      | 1 实施研究 2 整理分析资料 3 展示和交流研究成果 | 推荐                 |
|                 | 已過过 2 审核课题      | <u>o</u> ô                  | -                  |
| B子<br>Q         | 已完成 ③ 研究課題      | 小组研究报告。                     |                    |
| 69              | 未完成 (1) 完成课题    |                             |                    |
| 满意              |                 |                             |                    |
|                 | ₩ 评价课题          | 展示、介绍研究成果的演示文稿 *            |                    |
| 0               |                 | 上传文件                        |                    |
|                 |                 |                             |                    |

(5)研究课题过程,全部内容填写、上传成功后,由组长点击【完成课题】,等待教师评价。

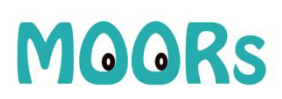

| MOORs         | 课题 > 磺酸饮料导致肥胖的原因 | 0 |                                                   | 课题查重            | 权限 |
|---------------|------------------|---|---------------------------------------------------|-----------------|----|
| تل<br>بتلاق   | 课题研究流程           |   | 完成课题                                              | 0<br><b>5</b> 8 |    |
| 同志            | 已申报 1 申报课题       |   | (•••)                                             | 推荐              |    |
| 资源<br>③<br>周子 | 已逝过 2 审核课题       |   | 特完成<br>这些外国际研究教授 一日空水国際后 终于主体为                    |                 |    |
| &<br>**       | 已完成 3 研究課题       |   | 2000-1963年17900年1 - 三ノークロールの日本1790-1970年1<br>完成開始 |                 |    |
| 「「「「「」」」      | 未完成 4 完成课题       |   |                                                   |                 |    |
|               | ⊘ 评价课题           |   |                                                   |                 |    |
| 0             |                  |   |                                                   |                 |    |
|               |                  |   |                                                   |                 |    |

(6) 组长提交课题后, 组内成员可以进行互相评价。

| MOORs           | 课题 > 碳酸饮料导致肥胖的原因 💿 |                                                                                                    | 课题查重 | 预览报告 | 分享到圈子 | 权限 |
|-----------------|--------------------|----------------------------------------------------------------------------------------------------|------|------|-------|----|
|                 | 课题研究流程             | 评价课题                                                                                                    |      |      | 0     |    |
| 同志              | 已申版 1 申报课题         |                                                                                                    |      |      | 推荐    | 5  |
|                 | 已通过 2 审核课题         | <b>未评价</b>                                                                                                    |      |      |       |    |
| A<br>tit        | 已完成 3 研究课题         | 開き行動も認知のために最短的中心。                                                                                                    |      |      |       |    |
| <b>30</b><br>消息 | 已完成 4 完成课题         | ☆ ☆ ☆ ☆ ☆     →     →     →     →     ☆     ☆     ☆     ☆     ☆     ☆     ☆     ☆     ☆     ☆     ☆     ☆     ☆     ☆     ☆     ☆     ☆     ☆     ☆     ☆     ☆     ☆     ☆     ☆     ☆     ☆     ☆     ☆     ☆     ☆     ☆     ☆     ☆     ☆     ☆     ☆     ☆     ☆     ☆     ☆     ☆     ☆     ☆     ☆     ☆     ☆     ☆     ☆     ☆     ☆     ☆     ☆     ☆     ☆     ☆     ☆     ☆     ☆     ☆     ☆     ☆     ☆     ☆     ☆     ☆     ☆     ☆     ☆     ☆     ☆     ☆     ☆     ☆     ☆     ☆     ☆     ☆     ☆     ☆     ☆     ☆     ☆     ☆     ☆     ☆     ☆     ☆     ☆     ☆     ☆     ☆     ☆     ☆     ☆     ☆     ☆     ☆     ☆     ☆     ☆     ☆     ☆     ☆     ☆     ☆     ☆     ☆     ☆     ☆     ☆     ☆     ☆     ☆     ☆     ☆     ☆     ☆     ☆     ☆     ☆     ☆     ☆     ☆     ☆     ☆     ☆     ☆     ☆     ☆     ☆     ☆     ☆     ☆     ☆     ☆     ☆     ☆     ☆     ☆     ☆     ☆     ☆     ☆     ☆     ☆     ☆     ☆     ☆     ☆     ☆     ☆     ☆     ☆     ☆     ☆     ☆     ☆     ☆     ☆     ☆     ☆     ☆     ☆     ☆     ☆     ☆     ☆     ☆     ☆     ☆     ☆     ☆     ☆     ☆     ☆     ☆     ☆     ☆     ☆     ☆     ☆     ☆     ☆     ☆     ☆     ☆     ☆     ☆     ☆     ☆     ☆     ☆     ☆     ☆     ☆     ☆     ☆     ☆     ☆     ☆     ☆     ☆     ☆     ☆     ☆     ☆     ☆     ☆     ☆     ☆     ☆     ☆     ☆     ☆     ☆     ☆     ☆     ☆     ☆     ☆     ☆     ☆     ☆     ☆     ☆     ☆     ☆     ☆     ☆     ☆     ☆     ☆     ☆     ☆     ☆     ☆     ☆     ☆     ☆     ☆     ☆     ☆     ☆     ☆     ☆     ☆     ☆     ☆     ☆     ☆     ☆     ☆     ☆     ☆     ☆     ☆     ☆     ☆     ☆     ☆     ☆     ☆     ☆     ☆     ☆     ☆     ☆     ☆     ☆     ☆     ☆     ☆     ☆     ☆     ☆     ☆     ☆     ☆     ☆     ☆     ☆     ☆     ☆     ☆     ☆     ☆     ☆     ☆     ☆     ☆     ☆     ☆     ☆     ☆     ☆     ☆     ☆     ☆     ☆     ☆     ☆     ☆     ☆     ☆     ☆     ☆     ☆     ☆     ☆     ☆     ☆     ☆     ☆     ☆     ☆     ☆     ☆     ☆     ☆     ☆     ☆     ☆     ☆     ☆     ☆     ☆     ☆     ☆     ☆     ☆     ☆     ☆     ☆ |      |      |       |    |
|                 | 特别的                |                                                                                                    |      |      |       |    |
| e<br>Ruter<br>C |                    | 提先百评结果                                                                                                    |      |      |       |    |

(7) 课题完成后,组长/指导教师可以将课题分享到课题圈,其他同学可以针对该课题,进行点赞、评价、讨论。

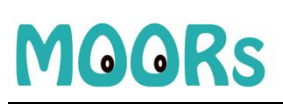

| MOORs       | 课题 > 碳酸饮料导致肥胖的原因 💿 |                                                     | 课题查量 预览报告 | 分享到圈子 权限   |
|-------------|--------------------|-----------------------------------------------------|-----------|------------|
|             | 课题研究流程             | 分享到間子         ×           分享收获, 心得(限字154)         蓋 |           | <b>*</b>   |
| isa<br>B8   |                    | 分享收获、心得                                             |           | 推荐         |
|             |                    | 直接分享 投支                                             |           |            |
|             |                    | 你对成员的互评                                             |           |            |
|             |                    | <ul> <li>会会会会</li> <li>35年</li> </ul>               |           |            |
|             | #### 🥑 评价课题        | ★ 告告告告                                              |           |            |
| O REAL      |                    | Rootsawaw.                                          |           |            |
| MOORs       | 圈子                 | 话题图                                                 |           |            |
| 700<br>1920 |                    |                                                     |           |            |
| 活动          | Ŧ                  | 葛承戈 - 合肥工业大学批画中学<br>02-01 20-46<br>#分享了一个课题#        |           |            |
|             |                    | 关于德德志道三帝国在WW2中出现惊人科技的原因的研究<br>葛乐论等6人参与了此课题。         |           |            |
|             |                    | ♥ 4 ···· 1                                          |           |            |
| []<br>洞息    | 5                  | 李成昊・合肥一大小中学<br>02-01 14:15<br>#分享了一个课题#             |           |            |
|             |                    | 中国古代无文观测记录的准确性<br>李成灵、张忠时等3人参与了此调题。                 |           |            |
| ()<br>除风反馈  |                    | ♥ 10 (····) 1                                       |           | $\bigcirc$ |

### 2.2.教师角色

教师角色,主要是对课题的审核和评价。

(1) 进入【课题】点击【全部】, 可查看到所有选择我为指导教师的课题。

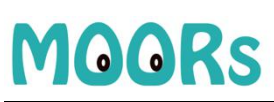

| MOORs           | 课题                                     | 全部                      |          |              | 按课题             | 8称搜索 9 |
|-----------------|----------------------------------------|-------------------------|----------|--------------|-----------------|--------|
| <b>ズ。</b><br>课题 | ▶ 我指导的课题<br>器 全部                       | 谭题名称                    | 领域       |              | 组长              | 状态     |
| new             | <ol> <li>      軍核中   </li> </ol>       | ③ 碳酸饮料导致肥胖的原因           | 工程学      | <u>\$</u> 3  | (1) 高一1班        | 待评价    |
| 活动              | <ol> <li>軍核未通过</li> <li>単に中</li> </ol> | 逐大资源调查研究                | 生命科学     | 2.9          | <b>77</b> , o   | 进行中    |
| 海源              | <ul><li>○ 待评价</li></ul>                | ⑨ 卵植结构                  | 工程学      | <b>B</b> , 2 | 💭 高-1班          | 待评价    |
| (C)<br>图子       | ⊘ 已评价                                  | ③ 论葡萄籽提取物抗氧化的能力         | 生命科学     | 2.4          | (1) 高一1班        | 待评价    |
| &               | ▶ 课题管理                                 | <ul> <li>测试呢</li> </ul> | 本地资源研究   | <u>8</u> , 2 | <b>(2)</b> 高一1班 | 审核中    |
| 65              | ▶课题活动                                  | ③ 北京市淡水资源调查             | 人文地理     | <b>R</b> . 5 | 💰 高—2班          | 待评价    |
| 满思              | ☆ 我发布的                                 | © #240002               | 社会调查     | 2            | 💭 高一1班          | 审核中    |
|                 | ▶ 课题广场<br>○ 热门课题                       | 意就太娶不漸選與訪談 📀            | 工程学      | 2            | () 高二1班         | 进行中    |
|                 |                                        | ◎ 极光路3流介和应用             | 物理       | <b>R</b> 5   | 💭 高-1班          | 待评价    |
|                 |                                        | ● 手工制作一块肥皂              | 化学       | <b>2</b> 1.5 | (1) 高—1班        | 已评价    |
|                 |                                        |                         | 共66条 = 1 | 2            | 3 4 5 6         | 7 »    |
| -               |                                        |                         |          |              |                 |        |

(2) 点击【审核中】,点击进去具体的课题,可对学生课题进行审核,并填写审核意见。

| MOORs          | 课题                                               | 审核中                                                       |        |              | 按课题名称搜索                                | ٩ |
|----------------|--------------------------------------------------|-----------------------------------------------------------|--------|--------------|----------------------------------------|---|
| て、<br>課題       | ▶ 我指导的课题 田 全部                                    | 课题名称                                                      | 领域     |              | 组长                                     |   |
| new            | ③ 审核中                                            | <ul> <li>测试呢</li> </ul>                                   | 本地资源研究 | <b>2</b> 3.2 | (2)高-1班                                |   |
| 活动             | <ol> <li>              ・             </li> </ol> | <ul> <li>         · · · · · · · · · · · · · · ·</li></ul> | 社会调查   | 2 2          | 💭 高—1班                                 |   |
| 00<br>资源       | <ul><li>○ 西子中</li><li>○ 待评价</li></ul>            | © eee                                                     | 社会调查   | <b>2</b> 2   | <b>③</b> 高—1班                          |   |
| ()<br>()<br>() | ⊘ 已评价                                            | © 111111111                                               | 设计制作   | <b>R</b> .5  | —————————————————————————————————————— |   |
| &              | ▶ 课题管理                                           | 🤨 独立研究天体运动                                                | 其他     | <b>R</b> 32  | <b>③</b> 高—1班                          |   |
| 53<br>65       | <ul><li>▶ 课题活动</li></ul>                         | 3 地貌形成的偏因                                                 | 其他     | <b>2</b> 12  | 🚺 高—1班                                 |   |
| 山島             | ☆ 我发布的                                           | ③ 消失的老师                                                   | 自然地理   | <b>2</b> 2   | 高一1班                                   |   |
|                | ▶ 课题广场                                           | ◎ 探究化学化学的方式方法                                             | 化学     | <b>R</b> . 5 | 高−1班                                   |   |
|                | O wa heer                                        | ◎ 桥梁的支撑原理                                                 | 生命科学   | <b>2</b> .4  | <b>(1</b> ) 高一1班                       |   |
|                |                                                  |                                                           |        | 共9           | 条 = 1 =                                |   |
| 意见反馈           |                                                  |                                                           |        |              |                                        |   |
|                |                                                  |                                                           |        |              |                                        |   |

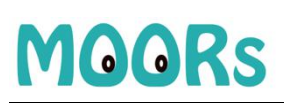

| MOORs            | 课题 > <b>测试呢 ③</b> |                                          |           | 课题查重 |
|------------------|-------------------|------------------------------------------|-----------|------|
| <b>そ</b> 。<br>课题 | 课题研究流程            | 审核课题                                     | *         | **   |
| 活动               | 已申报 1 申报课题        |                                          |           | 佳荐   |
| 资源<br>(C)<br>图子  | 审核中 2 审核理题        | <b>审核中</b><br>请能对课题的开题信息,在下方提交           | 車核結果。     |      |
| 2.<br>\$88       | ③ 研究課題            | 握交审核                                     |           |      |
| 道思               | ④ 完成课题            | ● 审核通过 ◎ 审核不通过<br>填写存在的问题,以及核正的建议,300字以内 | 请項与课题中核结果 |      |
|                  | C IFGIRES         |                                          | 提交审核      |      |
| <b>①</b><br>意见反馈 |                   |                                          |           |      |
|                  |                   |                                          |           |      |

(3) 点击【待评价】,点击进去具体的课题,可对学生课题进行评价。

| MOORs           | 课题                                                                                    | 待评价                                 |          |               | 按课题名称搜索         | ٩ |
|-----------------|---------------------------------------------------------------------------------------|-------------------------------------|----------|---------------|-----------------|---|
| <b>了。</b><br>课题 | ▶ 我指导的课题<br>品 全部                                                                      | 课题名称                                | 领域       |               | 组长              |   |
| new             | ① 审核中                                                                                 | ③ 碳酸饮料导致肥胖的原因                       | 工程学      | <b>R</b> 3    | 2 高-1班          |   |
| 活动              | <ol> <li>              ● 庫核未通过          </li> <li>             Э 进行中      </li> </ol> | <ul> <li>90博结村9</li> </ul>          | 工程学      | <b>2</b> 2    | ○ 高−1班          |   |
| 资源              | ② 待评价                                                                                 | <ul> <li>论葡萄籽提取物抗氧化的能力</li> </ul>   | 生命科学     | <u>R</u> 4    | 3 高-1班          |   |
| (〇)<br>周子       | ◎ 已评价                                                                                 | ③ 北京市淡水资源调查                         | 人文地理     | <b>R</b> 5    | 蒙 高—2班          |   |
| &               | ▶ 課题管理<br>>>>>>>>>>>>>>>>>>>>>>>>>>>>>>>>>>>>>                                        | 极光的简介和应用                            | 物理       | 8.5           | 💭 高—1班          |   |
| 65              | ▶ 课题活动                                                                                | 环境污染对人类的影响                          | 工程学      | <b>2</b> .6   | 2 高-1班          |   |
| 消息              | ☆ 我发布的                                                                                | ③ 研究不同浓度的酒精和可口可乐对大肠杆菌 (E-coli) 的抑菌性 | 化学       | <b>R</b> .4   | <b>(1)</b> 高一1班 |   |
|                 | <ul> <li>課題广场</li> <li>合 热门课题</li> </ul>                                              | ◎ 东半鐵店                              | 生命科学     | <b>R</b> 5    | <b>2</b> 离—1班   |   |
|                 |                                                                                       | <u>此</u> 环境污染对人的影响                  | 人文地理     | ₿3            | 2 高—1班          |   |
|                 |                                                                                       | ② 这个是一个必填想吗                         | 哲学政治经济法律 | ₫ <u>₿</u> .2 | <b>(1)</b> 高—1班 |   |
| 意见反馈            |                                                                                       |                                     | 共        | 15 条          | < 1 2 »         |   |

| MOORs            | 课题 > 碳酸饮料导致肥胖的原因 ③   | 课题查重 预览报告                   |
|------------------|----------------------|-----------------------------|
| ズ。<br>课题<br>new  | 课题研究流程               | 评价课题                        |
| 詞                | 已申版 1 申报课题           |                             |
| 资源<br>③<br>圈子    | 已通过 2 审核课题           | <b>未评价</b><br>请你及时完成对课题的评价。 |
|                  | 已完成 3 研究課題           |                             |
| 心心               | 日完成 4 完成课题           | 评价结果,300字以内                 |
|                  | 1837407 💉 3745738938 | 關於理論                        |
| <b>日</b><br>意见反馈 |                      | 成员互评结果                      |
|                  |                      |                             |

(4)进入【课题】界面,点击【班级课题】,可根据年级、班级等筛选条件进行 课题查询。

| MOORs                              | 课题                                                                                                    | 班级课题      |         |        |                       |
|------------------------------------|----------------------------------------------------------------------------------------------------|-----------|---------|--------|-----------------------|
| <b>その</b><br>課題<br>活动<br>資源<br>(ご) | <ul> <li>→ 抗損害的課題</li> <li>昭 全部</li> <li>① 申岐中</li> <li>① 申岐未通近</li> <li>○ 进行中</li> <li>○ 持守价</li> <li>○ 已评价</li> </ul> | 开题同期:     | 成课题 导出人 | 香涧     | 重置 条收起                |
| or<br>A                            | ▶ 课题管理                                                                                                    | 课题名称      | 课题状态    | 指导教师   | 课题组长                  |
| 专家<br>65                           | <ul> <li>▶ 课题活动</li> </ul>                                                                                              | 隠         | 待申报     |        | 马天宇(高一1班)             |
| 消息                                 | ☆ 我发布的                                                                                                    | 9         | 待申报     | -<br>- | 委祖安(高一1班)<br>西姆/寫二1耶) |
|                                    | ▶ 课题广场<br>△ 热门课题                                                                                                    | 4         | 待申报     | 梁老师    | 第明波(高二2班)             |
|                                    | 0                                                                                                    | 探究中学生编程训练 | 待申报     | 张老师    | 马小云(高一1班)             |
|                                    |                                                                                                    | 防守对方的     | 进行中     |        | 马小云(高一1班)             |
| 意见反馈                               |                                                                                                    | 中学生如何写好作文 | 已评价     | 张老师    | 马小云(高一1班)             |
|                                    |                                                                                                    | 1111      | 已评价     | 贾老师    | 贾枫(高二1班)              |

## 3. 客服

- 电话: 010-88454878 转 8120;
- QQ 群: 547801561;
- 常见问题请登录 https://moors.com.cn/FAQ 了解;
- 公众号

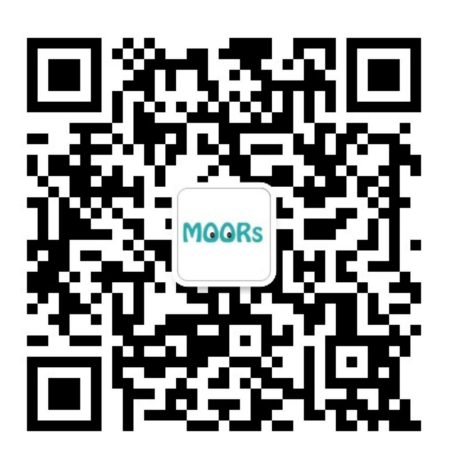